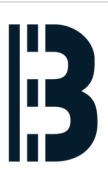

# How to E-PMS - Adding Notification Tag

This example is describing how to create a notification of trip for GT11 at Panglima power station.

Written By: Petr Roupec

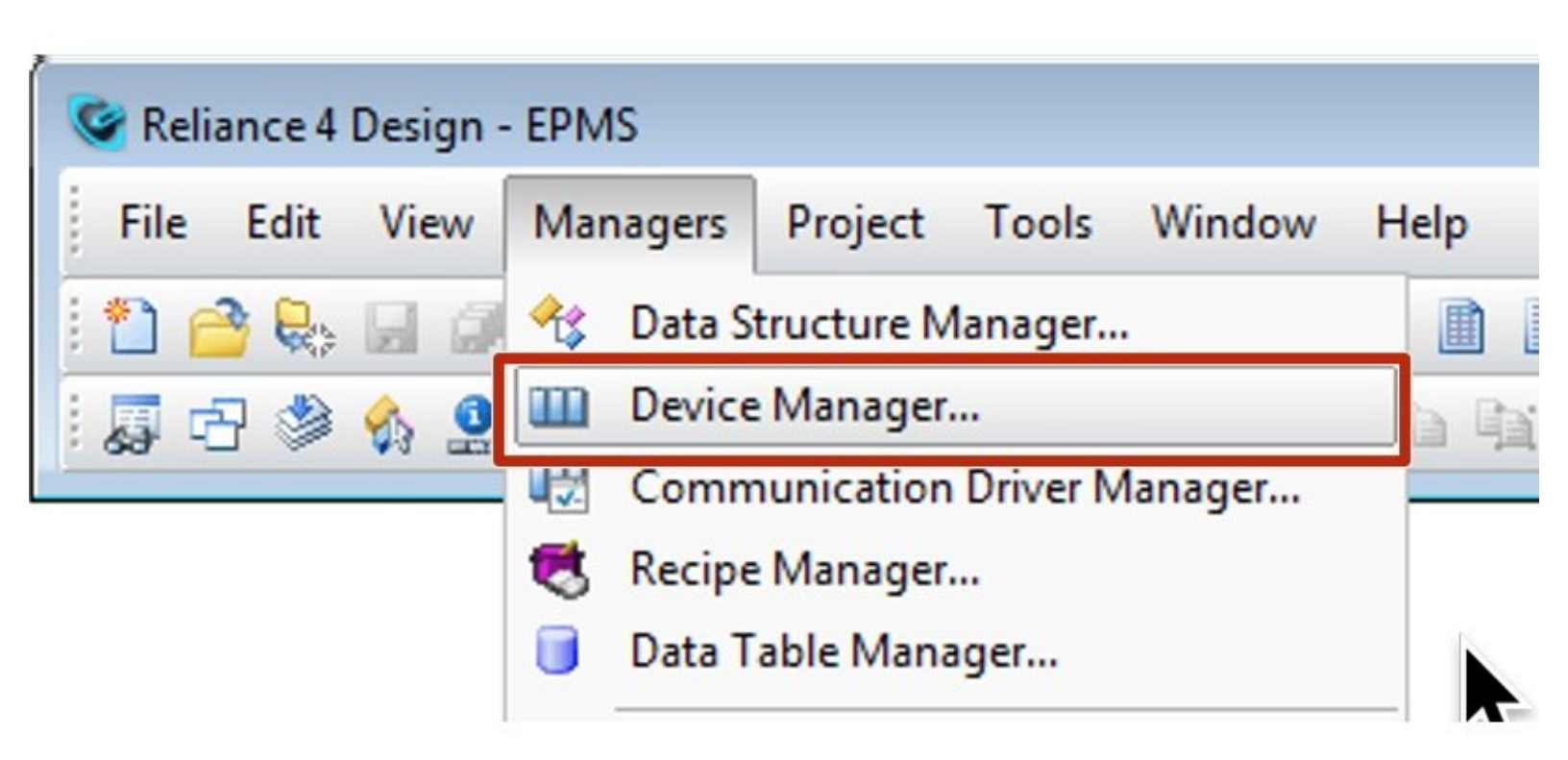

### INTRODUCTION

This example is describing how to create a notification of trip for GT11 at Panglima power station. This notification will detect drop of turbine power under 5MW and set a flag of "GT11 no power". The change of flag will trigger a notification script.

## How does it works

For E-PMS notification system method of status flags has been chosen. The E-PMS Notification System is Designed as follows:

- 1. For monitored process value event is defined
- 2. Activation of the Event set a digital tag representing its status
- 3. Change od status is triggering notification script

**EVENT\_TG2\_GT11\_POWER\_LOST** - Event triggered by the tag 11MBY10CE901&XQ01 going below certain level

**STATUS\_TG2\_GT11\_NO\_POWER** - STATUS flag set by the EVENT\_TG2\_GT11\_POWER\_LOST and stays set until conditions of event are present

**NOTIFICATION\_TG2\_GT11\_NO\_POWER** - NOTIFICATION script is called once STATUS change is detected

#### Step 1 — Device Manager - Adding an event

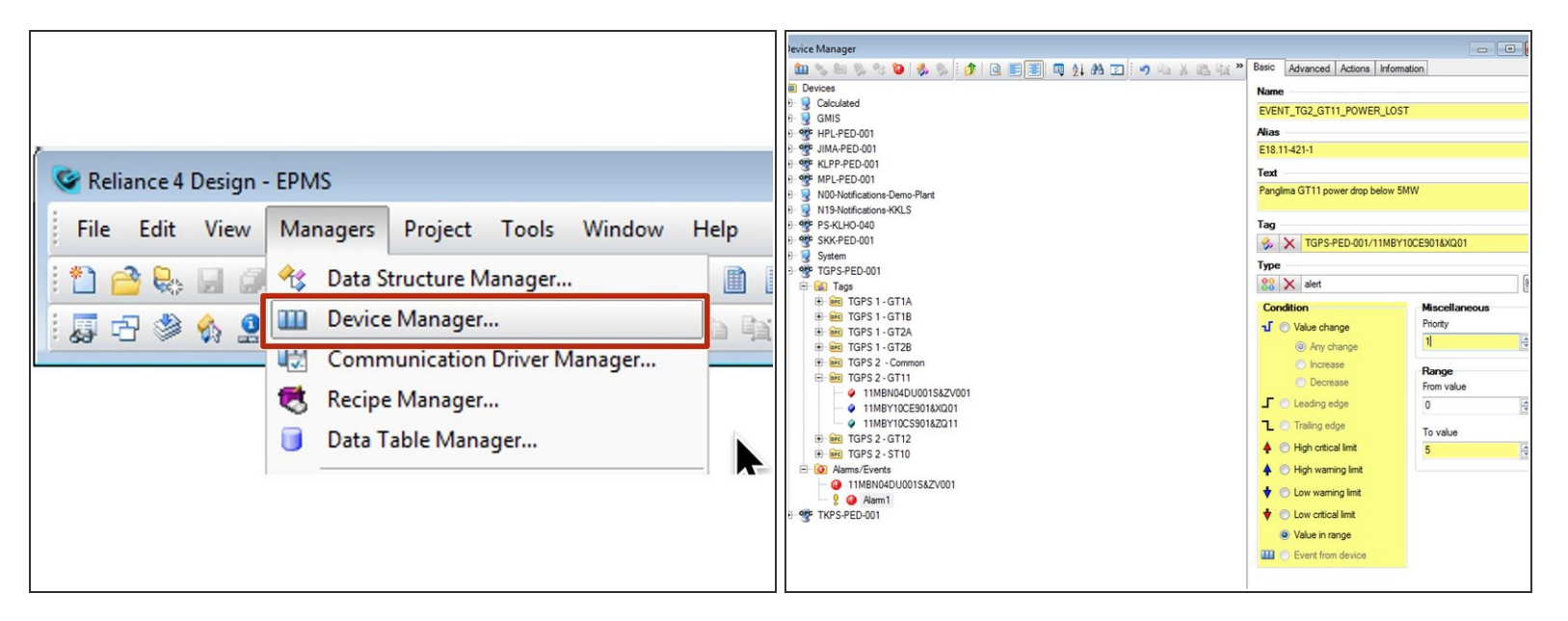

• Open the "Device Manager" at Reliance SCADA system

#### Step 2 — Defining an event

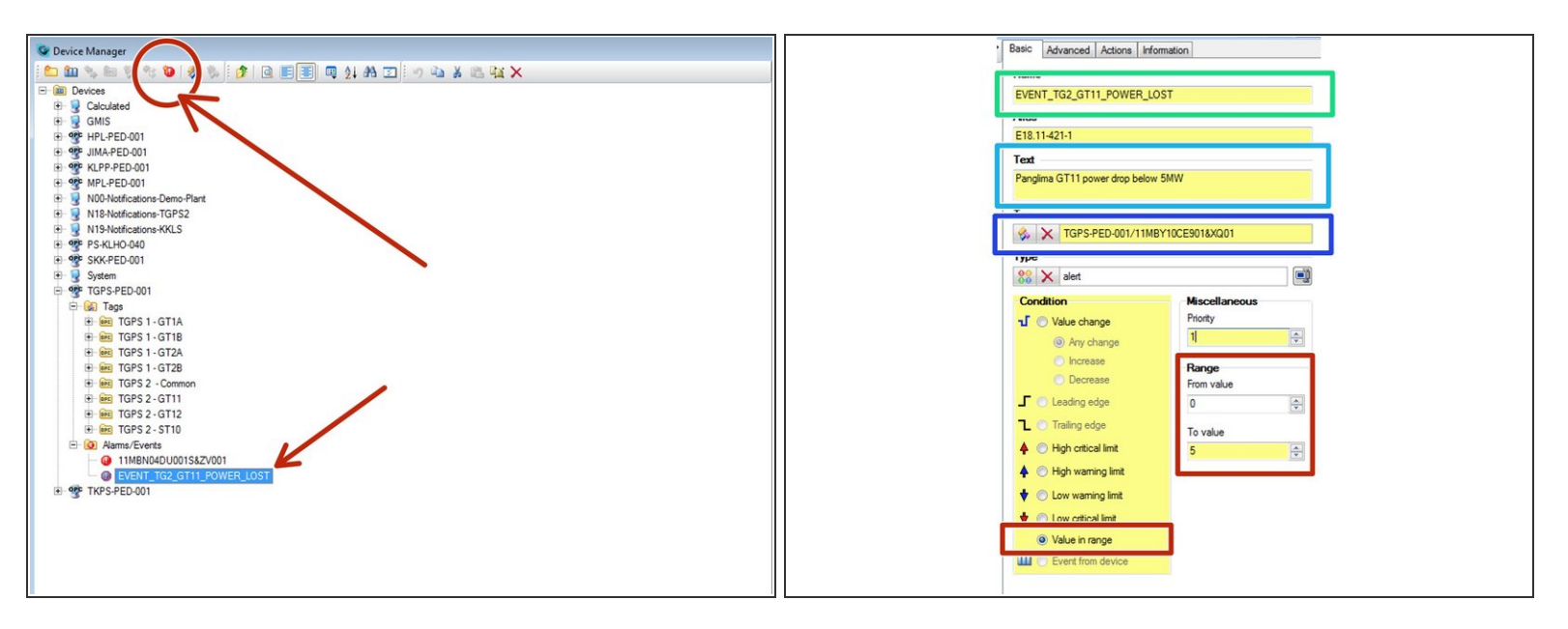

- Add an event called: **EVENT\_TG2\_GT11\_POWER\_LOST**
- Define EVENT parameters
  - Tag Name
  - Event description
  - Process tag which is being evaluated
  - Type of evaluation and range of the values

#### Step 3 — Adding Status Flag

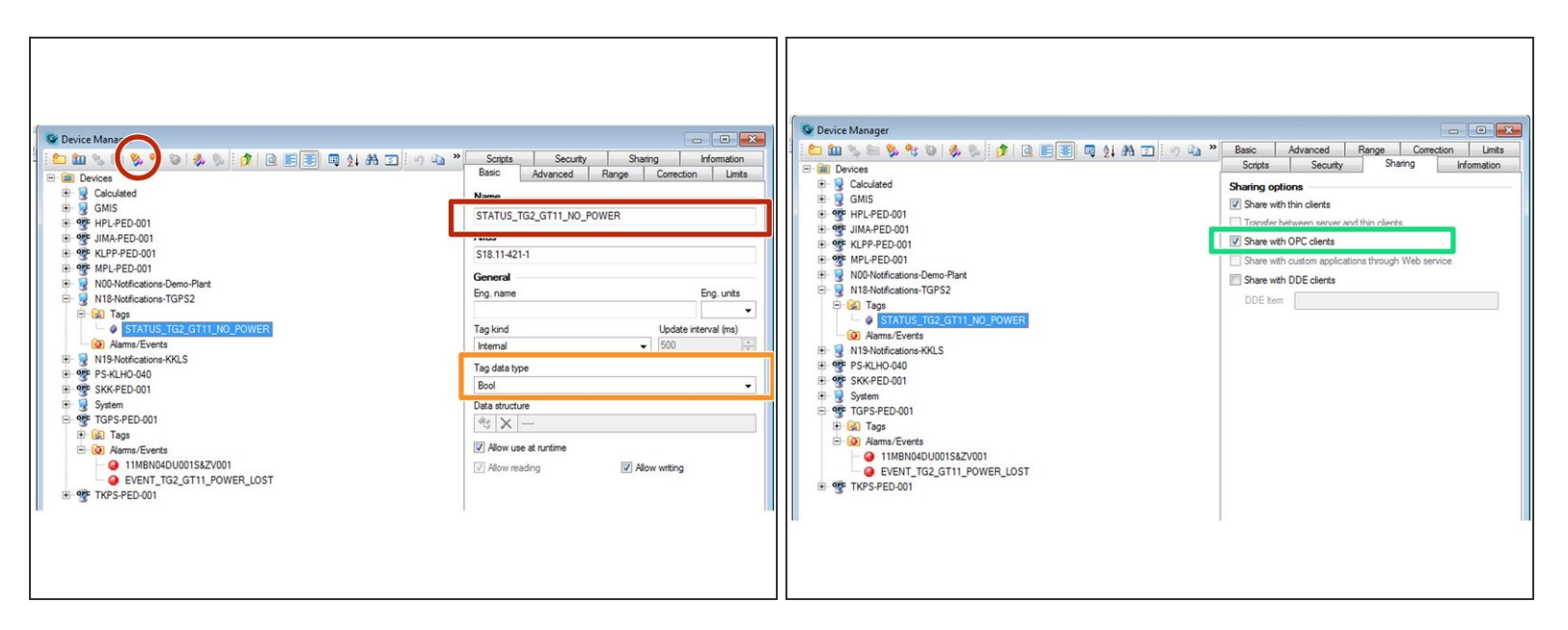

- Define Status Flag STATUS\_TG2\_GT11\_NO\_POWER
  - Tag name
  - Bool type
  - Visibility on OPC UA server

#### Step 4 — Set STATUS flag by the event

| Image: Second Second | Con ba  Con ba  Con b |
|----------------------------------------------------------------------------------------------------|----------------------------------------------------------------------------------------------------|

Set STATUS flag STATUS\_TG2\_GT11\_NO\_POWER by the event

#### Step 5 — Email Notification Script

| File Edit View   Managers Project   Tools Windows   Windows Statuture Manager   Windows Communication Driver Manager   Windows Device Manager   Windows Data Table Manager   Windows Report Manager   Windows Report Manager   Windows File Statute Manager   Windows Report Manager   Windows File Statute Manager   Windows Report Manager   Windows String Manager   Windows File Statute Manager   Windows File Statute Manager   Windows Report Manager   Windows File Statute Manager   Windows String Manager   Windows File Statute Manager   Windows String Manager   Windows String Manage                                                                                                    | 😪 Reliance 4 Design -                 | EPMS                                                                                                    |                                                                                                    |                                                                                                    |
|----------------------------------------------------------------------------------------------------|---------------------------------------|----------------------------------------------------------------------------------------------------|----------------------------------------------------------------------------------------------------|----------------------------------------------------------------------------------------------------|
| <ul> <li>A trice Manager</li> <li>A trice Manager</li></ul> | File Edit View                        | Managers Project Tools Window F                                                                                                    |                                                                                                    |                                                                                                    |
| <ul> <li>Data Structure Manager</li> <li>Device Manager</li> <li>Communication Driver Manager</li> <li>Recipe Manager</li> <li>Data Table Manager</li> <li>Data Table Manager</li> <li>Recipe Manager</li> <li>Custom Report Manager</li> <li>String Manager</li> <li>String Manag</li></ul>      |                                       |                                                                                                    | © Scipt Manager                                                                                                    | 0.0                                                                                                    |
| <ul> <li>Device Manager</li> <li>Communication Driver Manager</li> <li>Data Table Manager</li> <li>Data Table Manager</li> <li>Report Manager</li> <li>String Manager</li> <li>String Manager</li></ul>                   | 1 1 1 1 1 1 1 1 1 1 1 1 1 1 1 1 1 1 1 | 🔧 Data Structure Manager                                                                                                    | Re List find View Project Tools Help                                                                                                    |                                                                                                    |
| <ul> <li>Device Manager</li> <li>Communication Driver Manager</li> <li>Recipe Manager</li> <li>Data Table Manager</li> <li>Trend Manager</li> <li>Report Manager</li> <li>Custom Report Manager</li> <li>String Manager</li> <li>String Manager</li></ul>                 |                                       |                                                                                                    |                                                                                                    | Properties + 0                                                                                                    |
| 0-24 Notification NRI - Paneline 109/2001/11-02-1 10 54 Inset                                                                                                    |                                       | <ul> <li>Device Manager</li> <li>Communication Driver Manager</li> <li>Recipe Manager</li> <li>Data Table Manager</li> <li>Trend Manager</li> <li>Real-Time Trend Manager</li> <li>Report Manager</li> <li>Custom Report Manager</li> <li>String Manager</li> <li>Ficture Manager</li> <li>State Manager</li> <li>Action Manager</li> <li>Script Manager</li> </ul> | <pre>c de destination de la construcción de la construcción de la cons</pre> | Aparte international internation in a fill for international international internation |

• Open Script Manager in order to add email notification script

#### Step 6 — Notification Script Configuration

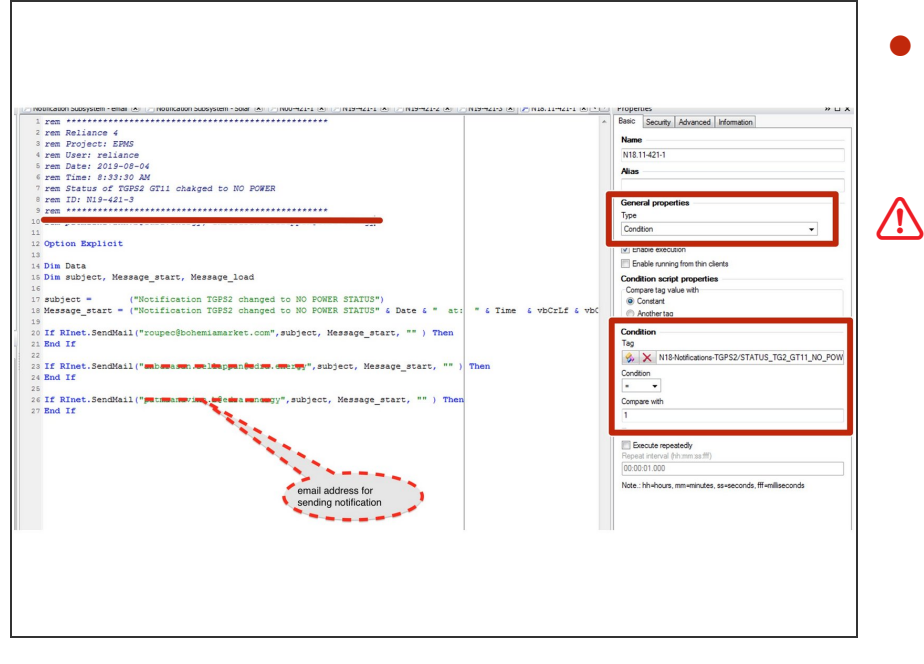

 Script is triggered by the change of Status Flag
 STATUS\_TG2\_GT11\_NO\_POWER

Section 2 Please note that errors in the scripts will stop it's executions